# Guía de Usuario - mSupply Móvil

# Stock actual

Una de las tareas más importantes, pero más fáciles, en mSupply Móvil es verificar la cantidad de existencias que tiene a mano. Cuando crea una factura de cliente y agrega un artículo, mSupply Móvil le dirá si tiene suficiente stock. Pero en muchas otras ocasiones, es posible que desee verificar rápidamente, y es muy simple hacerlo.

## Hacer click en Stock actual

Esto mostrará una lista del **Stock disponible** (cantidad) de cada artículo que tiene actualmente en stock.

|                       | Supply                | SYNC IN PROCHESS    |
|-----------------------|-----------------------|---------------------|
|                       |                       |                     |
| Customer Invoices     | Supplier Invoices     | 1.<br>Current Stock |
| Customer Requisitions | Supplier Requisitions | Stocktakes          |
|                       |                       |                     |
| U LOG OUT             |                       |                     |

#### Haga clic en un artículo para ver más detalles

Puede ver información más detallada para un artículo específico, como **Categoría**, **Departamento** y **Expiración más temprana**.

Puede **desplazarse** a través de la lista o **buscar** para un elemento específico escribiendo las primeras letras en la barra de búsqueda.

| Current Sto              | ck kmSupply |    | sync enabled $\bigoplus \rightleftharpoons$ |        |  |  |  |
|--------------------------|-------------|----|---------------------------------------------|--------|--|--|--|
| Q Search by code or name |             |    |                                             |        |  |  |  |
| CODE                     | NAME        | \$ | quantity 🚽                                  | RETURN |  |  |  |
|                          |             |    | 999                                         | >      |  |  |  |
| A000004                  |             |    | 150                                         | >      |  |  |  |
|                          |             |    | 148                                         | >      |  |  |  |
|                          |             |    | 20                                          | >      |  |  |  |
|                          |             |    | 0                                           | >      |  |  |  |
|                          |             |    | 0                                           | >      |  |  |  |
|                          |             |    | 0                                           | >      |  |  |  |
|                          |             |    | 0                                           | >      |  |  |  |
|                          |             |    | 0                                           | >      |  |  |  |
|                          |             |    | 0                                           | >      |  |  |  |
|                          |             |    | 0                                           | >      |  |  |  |
|                          |             |    | 0                                           | >      |  |  |  |
|                          |             |    |                                             |        |  |  |  |

### Devolución de bienes a un proveedor

Al hacer clic en la flecha al lado de un elemento, se enumerarán todos los lotes del elemento en una nueva ventana.

3/3

|                                | Avai | lable credits for |   |        | -  |            | ×               |
|--------------------------------|------|-------------------|---|--------|----|------------|-----------------|
| Select a supplier credit categ | Jory | <b>~</b>          |   |        |    |            |                 |
| BATCH NAME                     | \$   | SUPPLIER          | ^ | EXPIRY | \$ | quantity 🌲 | RETURN AMOUNT 🌲 |
| 5                              |      |                   |   |        |    | 148        | 0               |
|                                |      |                   |   |        |    |            |                 |
|                                |      |                   |   |        |    |            |                 |
|                                |      |                   |   |        |    |            |                 |
|                                |      |                   |   |        |    |            |                 |
|                                |      |                   |   |        |    |            |                 |
|                                |      |                   |   |        |    |            |                 |
|                                |      |                   |   |        |    |            |                 |
|                                |      |                   |   |        |    |            |                 |
|                                |      |                   |   |        |    |            |                 |
|                                |      |                   |   |        |    |            |                 |
|                                |      |                   |   |        |    |            | Confirm         |

- Luego puede ingresar un monto de devolución que devolverá ese monto al proveedor.
- Al hacer clic en **Aceptar** se creará un crédito de proveedor, uno para cada proveedor para todos los lotes que provienen de ese proveedor.
- Puede elegir una categoría para cada uno de los créditos de proveedor, si tiene categorías de crédito de proveedor configuradas en el escritorio de mSupply(el cual es detallado aquí)

Tenga en cuenta que también puede devolver productos de una factura de proveedor como se describe aquí

Anterior: Facturas de Proveedores: Devolución de existencias || Siguiente: Inventario (General)

From: https://wiki.msupply.foundation/ - mSupply Foundation Documentation

Permanent link: https://wiki.msupply.foundation/es:mobile:user\_guide:current\_stock

Last update: 2020/04/20 22:54

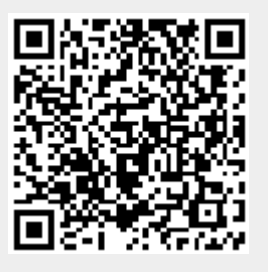